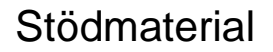

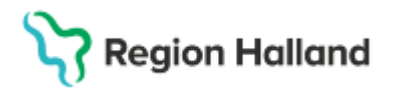

Gäller för: Region Halland

# Manual Cosmic – Infusion – Spädning - Blandning

#### Hitta i dokumentet

Definition för spädning och blandning Ordinera infusion – med infusionstid/infusionshastighet Ordinera infusion med blandning Ordinera infusion/injektion med spädning Relaterade dokument Uppdaterat från föregående version

I manualen illustreras hur infusion ordineras i Cosmic inklusive spädning och blandning.

### Definition för spädning och blandning

Spädning:

- Definition: Spädning innebär att minska koncentrationen av ett läkemedel genom att tillsätta en vätska, oftast en spädningsvätska som sterilt vatten eller saltlösning.
- Syfte: Detta görs för att uppnå en önskad koncentration som är säker och effektiv för administrering till patienten.

Blandning:

- Definition: Blandning innebär att kombinera två eller flera läkemedel eller substanser för att skapa en enhetlig lösning eller suspension.
- Syfte: Detta kan göras för att administrera flera läkemedel samtidigt eller för att skapa en specifik läkemedelsformulering.

#### Ordinera infusion – med infusionstid/infusionshastighet

- 1. Välj patient
- 2. Gå till läkemedelslistan
- 3. Gå till fliken Ny och sök fram infusionspreparatet i fritextfältet
- 4. Välj aktuell infusion
- 5. Klicka på Ordinationsdetaljer vid behov av att ändra i mall eller av vald produkt och fyll i obligatoriska fält Behandlingsorsak samt Dosering
- 6. Bekräfta administrationssätt Intravenös infusion
- 7. Det går att ordinera dos på tre olika sätt: Kortnotationer (A) Direkt i utdelningsschema (B) eller via knappen Lägg till dos (C)

| Läkemedel 19 450930-2396 Kim Cosmic Sundberg           |                 |                                |                  |             |             |              |                 |               |           |
|--------------------------------------------------------|-----------------|--------------------------------|------------------|-------------|-------------|--------------|-----------------|---------------|-----------|
| Läkemedelslista Utdelningsvy Receptöversikt            | Vaccinationslis | ta Nutriti                     | onsprodukter     | Förbrukning | sartiklar N | ly Gluco     | s. B. Braun 50  | mg/ml ×       |           |
| årdkontakt: 2024-10-26, Vårdtillfälle, Avdelning 61 Me | edicin 🔻 🗌 🔇    | <ul> <li>Ordinatör.</li> </ul> | Sofia Cosmi      | c Sanbor 🔻  | O Recept    | Administ     | reras på enhet  | (Vilken som I | helst)    |
| äkemedel: Glucos. B. Braun, 50 mg/ml, Infusionsväts    | ka, I 🔻 🕨       | e û                            | Doseri <b>ml</b> |             | C Kontinu   | erlig (ml/h) | Upprep <b>С</b> | Lägg till dos | Rensa     |
| dminsätt intravenös infusion                           |                 | 2025                           | må 03 mar        | ti 04 mar   | on 05 mar   | to 06 mar    | fr 07 mar       | lö 08 mar     | sö 09 mar |
|                                                        |                 | 08:00                          |                  |             |             |              |                 |               |           |
| spadning/Blandning:                                    | Þ               | 14:00                          |                  |             | B           |              |                 |               |           |
|                                                        | E 2             | 20:00                          |                  |             |             |              |                 |               |           |
| Zosening. Ini V Kortrocationer                         | اللات           | 1                              | <b>CT</b>        |             |             |              |                 |               |           |
| A                                                      | EXT II          | Total:                         | 01               |             |             |              |                 |               |           |
|                                                        | ▶               |                                |                  |             |             |              |                 |               |           |
| Datum och tid V 2025-03-06 C III 08                    | .00 ¥           |                                |                  |             |             |              |                 |               |           |

Cosmic manual: Manual Cosmic – Infusion – Spädning - Blandning RH-16909

Huvudförfattare: Severin Larsson Maria HS

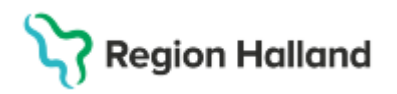

Gäller för: Region Halland

- 8. Här visas ordination via knappen Lägg till dos (C)
- 9. Ange **dosering** och **infusionstid** och **hur länge doseringen ska gälla**. (Hastighet räknar systemet ut)

| äkemedlet ska tas med s     | amma dos vid varje tillfälle | <ul> <li>på enhetens tider</li> </ul> | • |
|-----------------------------|------------------------------|---------------------------------------|---|
| Villkor:                    |                              |                                       |   |
| lur ska läkemedlet doseras  | ?                            |                                       |   |
| 1000 ml                     | 2 ggr per dygn               | 08:00 \$                              |   |
| =                           | Vid behov                    | 20:00 *                               |   |
| 200 kcal, 840 kJ            |                              | 20.00 -                               |   |
|                             |                              |                                       |   |
| nfusionstid: 12             | h 🔹 🕂                        |                                       |   |
| lastighet: 83,33            | ml/h 🔿                       |                                       |   |
| Hastighet Min-Max:          | -                            |                                       |   |
| Minsta tid mellan doserna:  | timmar 🔻                     | _                                     |   |
| lur länge gäller doseringen | 2                            |                                       |   |
| tart: Datum och tid         | 2025                         | -03-06 🗘 🇰 08:00 🔻                    |   |
| lut. Efter                  | • 2                          | dagar                                 | • |
|                             |                              |                                       |   |

10. Klicka på **Spara** eller **Spara och lägg till** - vid fler doseringssteg (ex upp-och nedtrappningsschema) och kontrollera att ordinationen blev rätt.

#### Ordinera infusion med blandning

- 1. Välj patient
- 2. Gå till läkemedelslistan
- 3. Gå till fliken Ny och sök fram infusionspreparatet i fritextfältet
- 4. Välj aktuell infusion
- 5. Klicka på Ordinationsdetaljer vid behov av att ändra i mall eller av vald produkt och fyll i obligatoriska fält Behandlingsorsak samt Dosering
- 6. Bekräfta administrationssätt Intravenös infusion
- 7. Välj Spädning eller blandning
- 8. Välj blandning genom att markera radioknappen
- 9. Knappen Lägg till läkemedel tänds, klicka på den
- 10. Sök upp önskat läkemedel och Lägg till notera totalvolym

| Läkemedelslista Utdelningsvy Receptöversikt Vaccination                               | slista Nutritionsprodukte   | r Förbrukningsartiklar Ny                                              | Ringer-Acetat E    | laxter Viaflo ×                                     |     |
|---------------------------------------------------------------------------------------|-----------------------------|------------------------------------------------------------------------|--------------------|-----------------------------------------------------|-----|
| årdkontakt: 2024-10-26, Vårdtillfälle, Avdelning 61 Medicin 🔻                         | 📞 Ordinatör: Sofia Cosr     | nic Sanbor 👻 🔘 Recept 💿                                                | Administreras på e | nhet: (Vilken som helst)                            |     |
| äkemedel: Ringer-Acetat Baxter Viaflo, , Infusionsvätska, I 💌 🕨                       | O Ingen spädning eller      | blandning O <mark>8</mark> ng 🖲 Bla                                    | andning            | 9 Lägg till läkemedel                               |     |
| Sehandlingsorsak: parenteral rehydreringsbehandling                                   | Läkemedel                   | Substans                                                               | Mängd              | Slutlig koncentration                               |     |
| dminsätt intravenös infusion 🔹 🕨                                                      | Ringer-Acetat Baxter        | natrium 130mmol/1000ml<br>acetat 30mmol/1000ml<br>kalcium 2mmol/1000ml | 1000 ml 🔻          | 0,129 mmol/ml<br>0,0297 mmol/ml<br>0,00198 mmol/ml  | Ű   |
| 7 ing/Blandning: Huvudproduktens koncentration av<br>Natrium efter spädning/blandning |                             | kalium 4mmol/1000ml<br>klorid 110mmol/1000ml<br>magnesium 1mmol/1000ml |                    | 0,00396 mmol/ml<br>0,109 mmol/ml<br>0,00099 mmol/ml |     |
|                                                                                       | Addex-Kaliumklorid 2        | kalium 2mmol/1ml<br>klorid 2mmol/1ml                                   | 10 ml 🔻            | 0,0198 mmol/ml                                      |     |
| RH                                                                                    | Totalvolym S                | 10                                                                     | 1010 ml            |                                                     |     |
|                                                                                       | Instruktion för spädning/bl | andning:                                                               |                    | Lägg till lä                                        | ink |
| tart Datum och tid 🔻 2025-03-06 🛊 🎬 08:00 👻                                           |                             |                                                                        |                    |                                                     |     |
| llut: Efter 🔹 📍 dagar 🔹                                                               |                             |                                                                        |                    |                                                     |     |
|                                                                                       |                             |                                                                        |                    |                                                     |     |
| arningar A                                                                            |                             |                                                                        |                    |                                                     |     |

## Stödmaterial

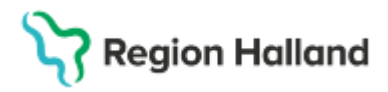

Gäller för: Region Halland

- 11. Gå till Dosering. Dosera Lägg till dos och fyll i aktuell dosering <u>se punkt 9 ovan</u>. Det går även bra att dosera i **Doseringsfältet med kortnotationer**.
- 12. Klicka på **Spara** eller **Spara och lägg till** vid fler doseringssteg (ex upp-och nedtrappningsschema) och kontrollera att ordinationen blev rätt.

#### Ordinera infusion/injektion med spädning

- 1. Välj patient
- 2. Gå till läkemedelslistan
- 3. Gå till fliken Ny och sök framläkemedlet i fritextfältet
- 4. Välj aktuellt läkemedel
- 5. Klicka på Ordinationsdetaljer vid behov av att ändra i mall eller av vald produkt och fyll i obligatoriska fält Behandlingsorsak samt Dosering
- 6. Bekräfta administrationssätt Intravenös injektion
- 7. Välj Spädning eller blandning
- 8. Välj spädning genom att markera radioknappen
- 9. Knappen Lägg till läkemedel tänds, klicka på den
- 10. Sök upp önskad spädning och Lägg till notera totalvolym
- 11. Gå till Dosering. Dosera med kortnotationer i doseringsfältet. Dosera via Lägg till dos och fyll i aktuell dosering <u>se punkt 9 ovan</u>.
- 12. Klicka på **Spara** eller **Spara och lägg till** vid fler doseringssteg (ex upp-och nedtrappningsschema) och kontrollera att ordinationen blev rätt.

| Sofia Cosmic Sanborn, (ssr.)                                                               | 306) Läkare Avdelning 61 Medicin Halmstad COSMIC Test Region                                                              | Halland                                                                                                    | _ D×                                                                                             |
|--------------------------------------------------------------------------------------------|----------------------------------------------------------------------------------------------------|----------------------------------------------------------------------------------------------------|--------------------------------------------------------------------------------------------------|
| I 🕂 🕂 Meny                                                                                 | 19 450930-2396, Kim Cosmic Sundberg, 79                                                                                   | år <b>♂</b> & ⊫?+                                                                                                    | Rensa Listor 🔻 🏯                                                                                 |
| MINA GENVÄGAR                                                                              | Cakemedel 19 450930-2396 Kim Cosmic Sundberg                                                                              |                                                                                                    | _ @×                                                                                             |
| Min översikt<br>Journal<br>Beställning provbunden<br>Svar provbunden<br>Beställningsstatus | Läkemedelsiista Utdelningsvy Receptöversikt Vaccinationsi<br>Vårdkontakt 2024-10-26, Vårdtilfalle, Avdelning 61 Medicin • | ista Nutritionsprodukter Förbrukningsartiklar Ny<br>C Ordinator: Sofia Cosmic Sanbor   O Recept  A<br>O Ingen spädning eller blar  8  Spädning O Blan | OxyNorm 10 mg/ml ×<br>dministreras på enhet (Vilken som helst) •<br>dning 9 Lagg till läkernedel |
| Enhetsöversikt                                                                             | Behandlingsorsak: smärta                                                                                                  | Läkemedel Substans                                                                                                    | Mängd Slutlig koncentration                                                                      |
| Beställning                                                                                | Adminsätt intravenös injektion 🔻 🕨                                                                                        | OxyNorm 10 mg/ml oxikodonhydroklorid 10mg/1ml                                                                                                    | 1 ml 🔻 1 mg/ml                                                                                   |
| Osignerat och Ovidimerat<br>Patientöversikt 7<br>Skicka remiss                             | Spädning/Blandning: Huvudproduktens koncentration av<br>Oxikodonhydroklorid efter<br>snädning/blandning                   | Natriumklorid Noride klorid 154mmol/1000ml<br>natrium 154mmol/1000ml<br>Totalvolym - 10                                                               | 9 ml ▼ 0,139 mmol/ml<br>0,139 mmol/ml<br>10 ml                                                   |

### Relaterade dokument

Regional rutin: <u>Läkemedel – iordningställande och administrering eller överlämnande av</u> <u>läkemedel</u>

#### Uppdaterat från föregående version

Korrigerats på innehåll 2025-03-14